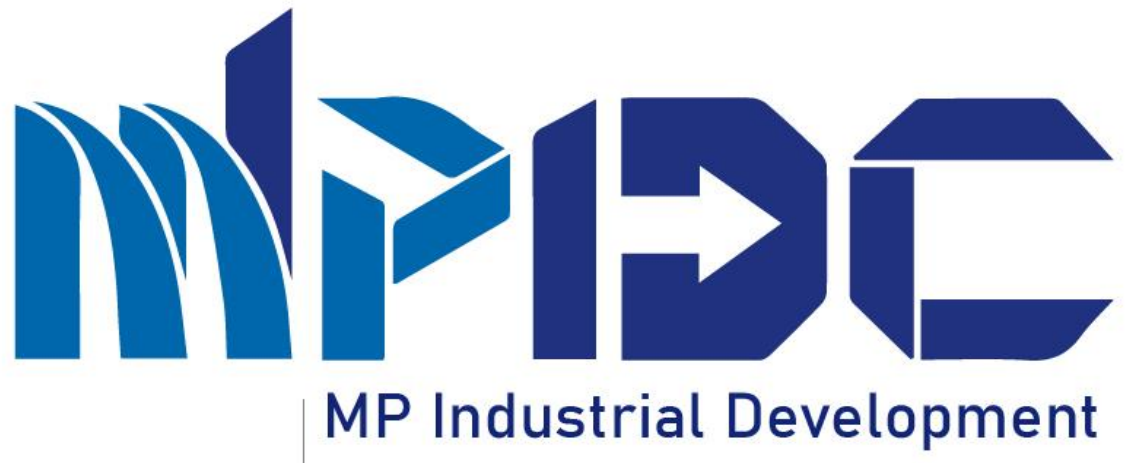

**Corporation Limited** 

INTENTION TO INVEST AKNOWLEDGEMENT CERTIFICATE

Report : 10/04/2023

## INTRODUCTION

- In the Seventh edition of Madhya Pradesh Global Investor Summit (GIS)-2023 in Indore, Honorable Chief Minister announced that industrial units would be exempt from taking approvals & inspections in the areas notified by GoMP for the period of three years.
- This exemption is for a period of 3 years or before the commencement of commercial operation. This exemption can be availed by units in the notified areas only.
- As of now, 22 Approvals pertaining to 7 Departments are proposed to be exempted from Industrial Units in notified areas.
- To apply for the exemptions, the Industrial Unit shall be required to fill the "Intention to Invest with Acknowledgement Certificate" form.

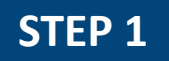

Enter URL invest.mp.gov.in
 Click on "Intention to Invest"

2 Register Here (Vendor/Industry) NSWS DMIC Vikram Udyogpuri Q Central Inspection System Q Feedback A Home FAQ Contact Us How to use Invest Portal Investment Promotion Assistance (IPA) Calculator Intention to Invest How can I help you V EoDB V Information V Tender Policy, Act & Rules V Export/ODOP V Login About Us V Land Allotment V Govt.of M.P Corporation Limited **भाजादा**क MADHYA अमृत महोत्सव Madhya Pradesh THE FUTURE **READY STATE** NVEST ADHYA GLOBAL INVESTORS SUMMIT 11" &12" JANUARY 2023, INDORE ORGANISED BY NATIONAL PARTNER PIDC CII MP INDUSTRIAL DEVELOPMENT Confederation of Indian Industry CORPORATION LTD. Shivraj Singh Chauhan,

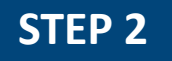

1. Existing User will enter Login Credentials.

2. New User will click on Register.

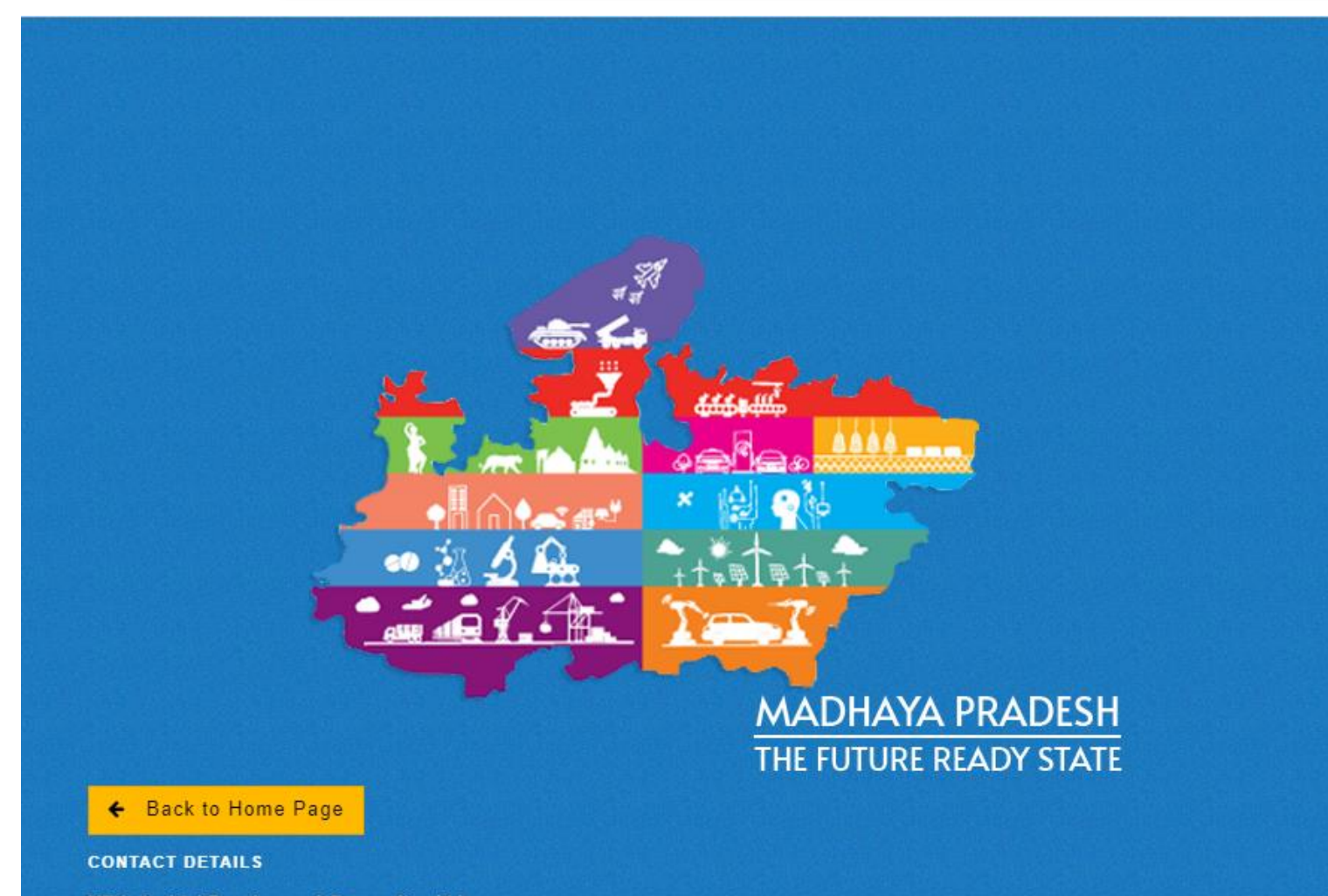

MP Industrial Development Corporation Ltd. 21,Arera Hills Bhopal,462011 Phone No : (0755) 2559979 ; (0755) 2559971 | Email : <u>helpdesk[at]mpidc[dot]co[dot]in</u>

MPIDC MP INDUSTRIAL DEVELOPMENT CORPORATION LTD. SIGN IN Email mohit.ode@awzpact.com Password ۲ .... ithoz C Sign Up → Sign In Forgot Password New User? click here to Register Old Portal User/New User Registration SOP Design & Developed by Awzpact Technologies and Services Pvt. Ltd.

1. After filling all the information, user will click on Register Button.

2. On the registered Mobile Number & email id, user will receive Login Credentials.

#### **REGISTRATION INSTRUCTIONS**

#### Register with MPIDC as Vendor / Investor by filling the following details

- This is the common portal for vendor as well as for investor to avail different Kind of services of MP Industrial Development Corporation.
- Register yourself with the basic Information i.e Type of Organisation, Firm/Company Name ,Authorized Person Name etc.
- Type of Organisation is Public Limited Company, Private Limited, LLP, Proprietorship Firm, Partnership Firm, Corporative, Trust, FPO and Individual.
- Please enter Name of Owner/Authorized person.
- Enter valid e-mail ID and mobile number. It should be kept active during the entire process. Application Number, User id, password and all other important communication will be sent on the same registered e-mail ID (please ensure that email sent to this mailbox is not redirected to your junk / spam folder).
- There is NO Charge for Basic Registration.
- After submitted basic Information, user id & password is shared on registered Mobile Number for login.

tions The antimeted person will precept the company's articular. After login please update your profile to complete registration process.

Note standing to invest applications admitted in altypical form shall not be enterested.

#### 🔶 Back to Home Page

#### **CONTACT DETAILS**

MP Industrial Development Corporation Ltd. 21, Arera Hills Bhopal,462011 Phone No : (0755) 2559979; (0755) 2559971 | Email : <u>helpdesk[at]mpidc[dot]co[dot]in</u>

#### REGISTRATION

| Type of Org | anisation * <b>O</b> |  |
|-------------|----------------------|--|
| Choose the  | type of Organisation |  |
|             |                      |  |

Firm / Company Name \* 0

Type Firm/Company Name

#### Name of Authorized Person \* 0

Type name of authorized person

Mobile Number\* 0

Enter Your Mobile number

E-mail ID\* 0

E-mail ID

WADOO 3

Please enter above Captcha here

I confirm to the best of my Knowledge are true. If any misinformation or missing of representative facts would invite the man force of law. \*.

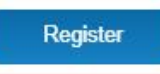

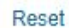

Already registered! click here to Login

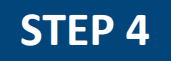

1. Enter Login id, Password & Capcha

2. Click on "Sign in" Button

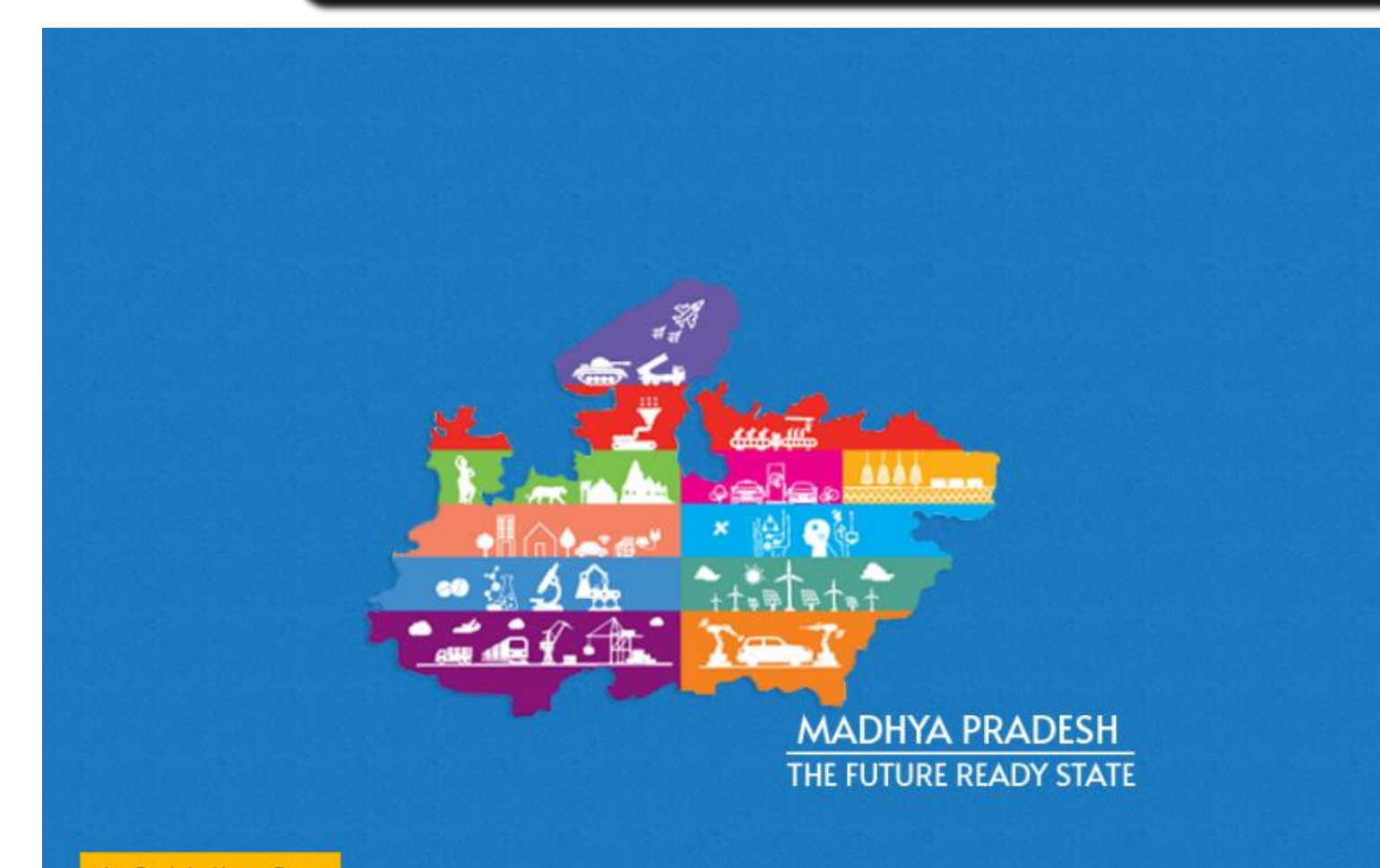

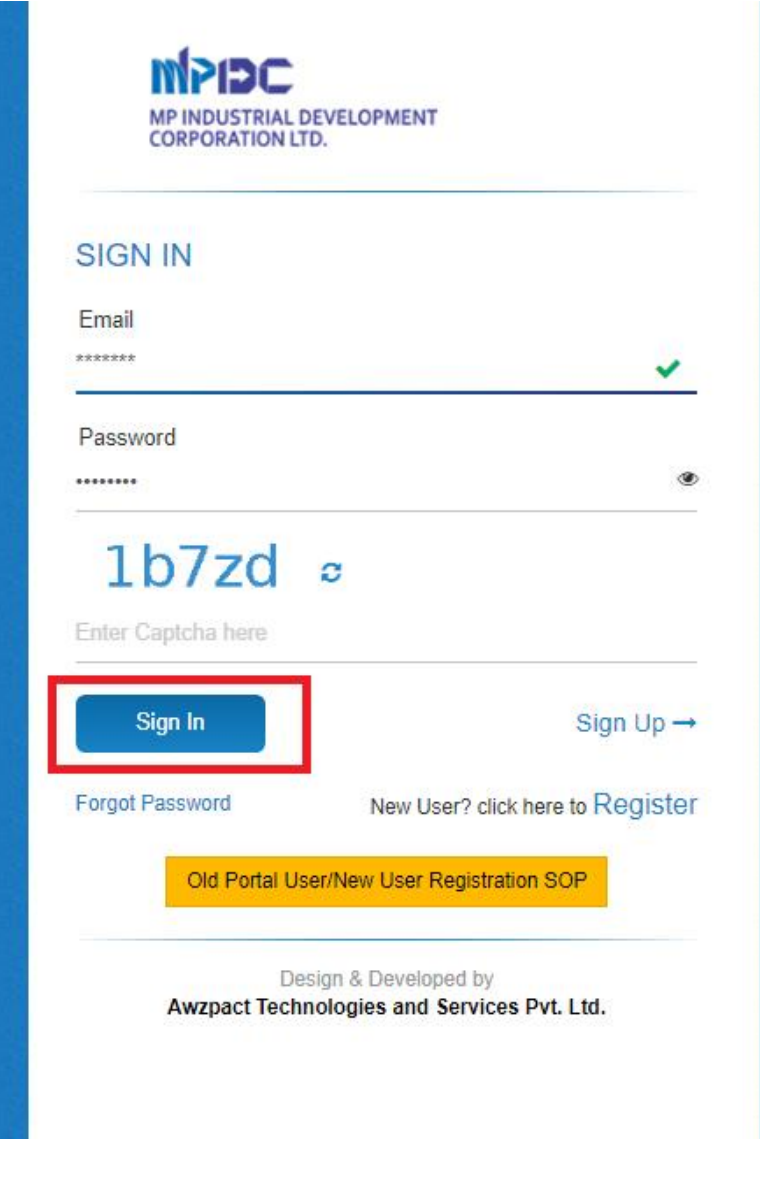

← Back to Home Page

**CONTACT DETAILS** 

MP Industrial Development Corporation Ltd. 21,Arera Hills Bhopal,462011 Phone No : (0755) 2559979 ; (0755) 2559971 | Email : <u>helpdesk[at]mpidc[dot]co[dot]in</u>

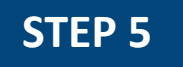

1. If Your are a Contractor, click on "Blue Button".

2. If You are an Investor/Industry, click on "Yellow Button".

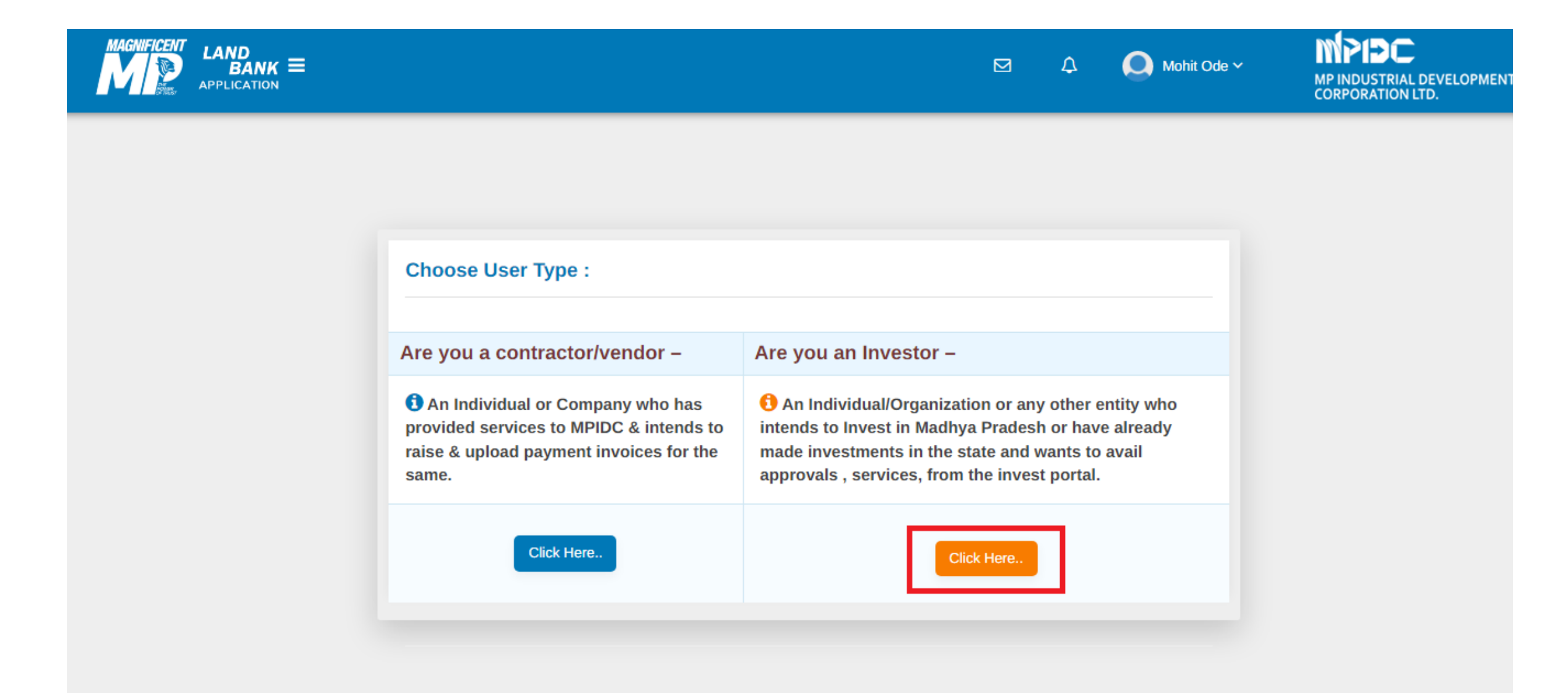

For Intention to Invest with Acknowledgment Certificate, click on "Blue Button" to Proceed.
 For Intention to Invest without Acknowledgment Certificate, click on "Yellow Button" to Proceed.

| PIDC     |                                                                                                    |                                                                                                    | Mohit ( |
|----------|----------------------------------------------------------------------------------------------------|----------------------------------------------------------------------------------------------------|---------|
| <b>æ</b> |                                                                                                    |                                                                                                    |         |
| €        |                                                                                                    |                                                                                                    |         |
| Ð        | Intention to Invest with Acknowledgment Certificate                                                                           | Intention to Invest without Acknowledgment<br>Certificate                                                    |         |
| Ű        | 1 Madhya Pradesh Udvogon Ki Sthanna Evam Parichalan Ka                                                                        |                                                                                                    |         |
| N        | Saralikaran Adhiniyam (Act),2023' will provide exemption from<br>obtaining specific approvals and related inspections for the | 1. Application submitted under this section would not be eligible for any exemptions                         |         |
| ٢        | Commercial production.                                                                                                    | 2. Intention to Invest without Acknowledgment Cetificate shall be                                            |         |
|          | 2. 22 approvals pertaining to 7 departments for which the                                                                     | applicable for the following                                                                                 |         |
|          | exemption shall be provided. 📩                                                                                                | not intend to.                                                                                               |         |
| B        | 3. Industrial Area notified under the act. 📥                                                                                  | <ul> <li>b. If your industry is not situated in notified industrial Area<br/>under act*****(PDF).</li> </ul> |         |
| B        | 4. Frequently Asked Questions(FAQs) 📥                                                                                         |                                                                                                    |         |
| Lu .     | Click Here To Apply                                                                                                    | Click Hare To Apply                                                                                          |         |
| ₹        |                                                                                                    |                                                                                                    |         |

1.

Select Notified District & Industrial Area,.

2. If the Industry will not exist in Notified Industrial Area then click on the None of the Above (from select IA

- Name), then User will redirect on the Intention to Invest Form.
- 3. Enter all the Information (if industry exist in Notified IA) & continue.

| m[PIDC      | ≡                                                |                                  | Mohit Odev 🧖         |
|-------------|--------------------------------------------------|----------------------------------|----------------------|
| <b>6</b> 20 | Home / Apply for Intention                       |                                  |                      |
| ٤           |                                                  |                                  |                      |
| ٤           | Notified Areas eligible for the issuance of Ackn | nowledgement Certificate         |                      |
| Ũ           | Proposed site Location                           |                                  |                      |
|             | Select District*                                 | Select Industrial Area Name*     | Plot/Premises Number |
| •           | District 🗸                                       | Industrial Area                  | Enter Plot No.       |
|             | Total Land Area (in SQM)                         | Details of Ownership/Lease       |                      |
|             | Enter Total Land Area                            | Enter Details of Ownership/Lease | *                    |
| -           |                                                  |                                  |                      |
|             | Continue                                         |                                  |                      |
|             |                                                  |                                  |                      |
| 4           |                                                  |                                  |                      |
| ₹           |                                                  |                                  |                      |
| :=          |                                                  |                                  |                      |

<₽

ü

N

٢

 $\square$ 

11

₹

≣

-

盦

ø

## 1. Enter all the Information & proceed.

### Intention to Invest Form - Acknowledgement Certificate Service

#### Proposed site Location

| Plot/Premises Number                  |  | Industrial Area |                           | District               |    |
|---------------------------------------|--|-----------------|---------------------------|------------------------|----|
| 56                                    |  | Bagroda         |                           | Bhopal                 |    |
| Tehsil                                |  | Village         | Total Land Area (in SQM)* |                        |    |
| Huzur                                 |  | Bagaroda 1000.0 |                           | 1000.0                 |    |
| Details of Ownership/Lease            |  |                 |                           |                        |    |
| Test                                  |  |                 |                           |                        | ÷. |
| Project Details                       |  |                 |                           |                        |    |
| Proposed Activity*                    |  | Sector *        |                           | Activity/Product Name* |    |
| · · · · · · · · · · · · · · · · · · · |  |                 |                           | ,                      |    |

Project Description\* (Length for Description should be less 500 characters.)

#### Pollution Category

Pollution Category

#### Total Investment (in Cr)\*

Enter Total Investment

Enter Project Description

#### Proposed Commercial Date of Operation\*

Enter Proposed Date

<< Go back

\*

## 1. Enter all the Information & proceed.

#### Firm / Company Details

| Type of Organization               |                | Telephone No.                      |           | Firm / Company Na | me *                       |
|------------------------------------|----------------|------------------------------------|-----------|-------------------|----------------------------|
| PROPRIETORSHIP                     | ~              | 9893068690                         |           | Mohit Technology  |                            |
| Firm / Company Registration Number |                | Firm / Company Registration Date * |           | Firm / Company PA | N No. *                    |
| 2204000001                         |                | 14/06/2016                         |           | ABCTY1234D        |                            |
| Firm / Company GSTIN No            |                |                                    |           |                   |                            |
| 23AAACC4175D1Z6                    |                |                                    |           |                   |                            |
| Registered Office Address          |                |                                    |           |                   |                            |
| Firm / Company Full Address*       |                |                                    |           |                   |                            |
| M.P. Nagar Zone 2 Bhopal           |                |                                    |           |                   |                            |
| City*                              | State *        |                                    | District* |                   | Pincode *                  |
| Bhopal                             | Madhya Pradesh | h 🗸 🗸                              | Bhopal    | ~                 | 462023                     |
| Correspondence Address             |                |                                    |           |                   |                            |
|                                    |                |                                    |           |                   | Same as Registered Address |
| Firm / Company Address 1*          |                |                                    |           |                   |                            |
| M.P. Nagar Zone 2 Bhopal           |                |                                    |           |                   |                            |
| City*                              | State *        |                                    | District* |                   | Pincode *                  |
| Bhopal                             | Madhya Pradesh | h 🗸                                | Bhopal    | ~                 | 462023                     |
|                                    |                |                                    |           |                   |                            |
|                                    |                |                                    |           |                   | << Previous Save & Next >> |

## 1. Enter all the Information & proceed.

| Instructions   Authorized Person / Signatory Details   Name*   Date of Birth*   Mobile No.*   E-Mail Id*   Mohit Ode   15/07/1991   9340272973   mohit.ode@awzpact.com   Aadhaar No. (Last 4 Digit Only)* •   00000005667   I allow MPIDC to use my Aadhaar for e-signing only. MPIDC used this detail for indicative purpose & no detail share with third party as provided under relevant law.   Previous   Store & No. *                                                                                                    |                                           |                                                |                                                      |                             |
|----------------------------------------------------------------------------------------------------|-------------------------------------------|------------------------------------------------|------------------------------------------------------|-----------------------------|
| Authorized Person / Signatory Details          Name *       Date of Birth *       Mobile No. *       E-Mail Id *         Mohit Ode       15/07/1991       9340272973       mohit.ode@awzpact.com         Aadhaar No. (Last 4 Digit Only)* •       •       •       •         00000005667       •       •       •       •         I allow MPIDC to use my Aadhaar for e-signing only. MPIDC used this detail for indicative purpose & no detail share with third party as provided under relevant law.       Previous       Save & N                                                                                                    | Instructions                              |                                                |                                                      | + 🛛                         |
| Name *       Date of Birth *       Mobile No. *       E-Mail Id *         Mohit Ode       15/07/1991       9340272973       mohit.ode@awzpact.com         Aadhaar No. (Last 4 Digit Only)* •       00000005667       .       .         I allow MPIDC to use my Aadhaar for e-signing only. MPIDC used this detail for indicative purpose & no detail share with third party as provided under relevant law.       Previous       Save & N                                                                                                    | uthorized Person / Signatory De           | tails                                          |                                                      |                             |
| Mohit Ode       15/07/1991       9340272973       mohit.ode@awzpact.com         Aadhaar No. (Last 4 Digit Only)* •       •       •       •       •       •       •       •       •       •       •       •       •       •       •       •       •       •       •       •       •       •       •       •       •       •       •       •       •       •       •       •       •       •       •       •       •       •       •       •       •       •       •       •       •       •       •       •       •       •       •       •       •       •       •       •       •       •       •       •       •       •       •       •       •       •       •       •       •       •       •       •       •       •       •       •       •       •       •       •       •       •       •       •       •       •       •       •       •       •       •       •       •       •       •       •       •       •       •       •       •       •       •       •       •       •       •       •       • | Name *                                    | Date of Birth *                                | Mobile No. *                                         | E-Mail Id *                 |
| Aadhaar No. (Last 4 Digit Only)*<br>00000005667<br>I allow MPIDC to use my Aadhaar for e-signing only. MPIDC used this detail for indicative purpose & no detail share with third party as provided under relevant law.<br>Previous Save & N                                                                                                    | Mohit Ode                                 | 15/07/1991                                     | 9340272973                                           | mohit.ode@awzpact.com       |
| 00000005667         I allow MPIDC to use my Aadhaar for e-signing only. MPIDC used this detail for indicative purpose & no detail share with third party as provided under relevant law.         Previous       Save & N                                                                                                    | Aadhaar No. (Last 4 Digit Only)*          |                                                |                                                      |                             |
| I allow MPIDC to use my Aadhaar for e-signing only. MPIDC used this detail for indicative purpose & no detail share with third party as provided under relevant law.           Previous         Save & N                                                                                                    | 00000005667                               |                                                |                                                      |                             |
| Previous Save & N                                                                                                    | ✓ I allow MPIDC to use my Aadhaar for e-s | igning only. MPIDC used this detail for indica | tive purpose & no detail share with third party as p | rovided under relevant law. |
|                                                                                                    |                                           |                                                |                                                      | Previous Save & Next        |
|                                                                                                    |                                           |                                                |                                                      |                             |

## **STEP 10** 1. Select the Services .

| MPIDC     | = |            |              |                                                                                                  |                                                                                                    | Mohit Od                                  |
|-----------|---|------------|--------------|--------------------------------------------------------------------------------------------------|----------------------------------------------------------------------------------------------------|-------------------------------------------|
| æ         |   |            |              |                                                                                                  |                                                                                                    |                                           |
| <b>₽</b>  |   |            |              | List of approvals and their related insp                                                         | ections for which exemption is solicited                                                                                               |                                           |
| ۰         |   | Note: Sele | ct the appro | vals for which the exemption is solicited                                                        |                                                                                                    |                                           |
| ü         |   | Sr. No.    | Apply        | Approval Name                                                                                    | Act                                                                                                    | Department Name                           |
|           |   | 1          |              | Electrical Safety Certificate                                                                    |                                                                                                    | Energy Department                         |
| •         |   | 2          | 0            | Approval of Factory Plan Layout                                                                  | Under Section 6 & 7 of the Factories Act, 1948 read with Rules 3 (a) of MP Factories Rules, 1962                                       | Labour department                         |
| 57        |   | 3          |              | Factory License                                                                                  |                                                                                                    | Labour department                         |
| _         |   | 4          |              | Registration under Shops & Establishment Act                                                     | Madhya Pradesh Shops & Establishments Act 1958                                                                                         | Labour department                         |
|           |   | 5          |              | Registration (of establishment employing Building and Other Construction Worker)                 | Building and Other Construction Workers (Regulation of<br>Employment and Conditions of Service) Act, 1996, section 7(1),<br>rule 23(1) | Labour department                         |
|           |   | 6          | 0            | Registration of Principal Employer employing Inter State Migrant Workers                         | Inter-State Migrant Workers Act, 1979, Contract Labour<br>(Regulation and Abolition) Act, 1970                                         | Labour department                         |
| <u>ka</u> |   | 7          |              | Registration of Principal Employer under Contract Labour (Regulation and Abolition)<br>Act, 1970 | Contract Labour (Regulation and Abolition) Act, 1970                                                                                   | Labour Department                         |
| ₹         |   | 8          |              | Licenses to Contractors under Contract Labour (Regulation and Abolition) Act, 1970               | Contract Labour (Regulation and Abolition) Act, 1970                                                                                   | Labour department                         |
| I         |   | 9          |              | Fire Approval Plan                                                                               |                                                                                                    | URBAN Development & Housing<br>Department |
| -         |   | 10         |              | Trade License                                                                                    | Madhya Pradesh Municipal Corporation Act 1956 Madhya<br>Pradesh Municipality Act 1961                                                  | URBAN Development & Housing<br>Department |
| Î         |   |            | _            |                                                                                                  |                                                                                                    | URBAN Development & Housing               |

氲

Ì

4

## 1. Select the Services & proceed for e-sign.

| 11 | Development plan approval (Land for Industrial Purpose)                                                                     |                                                                                                    | URBAN Development & Housing<br>Department                 |
|----|----------------------------------------------------------------------------------------------------|----------------------------------------------------------------------------------------------------|-----------------------------------------------------------|
| 12 | Building Construction Permission in Industrial Area under MPIDC/MSME/Department of Science & Technology (Non Planning Area) |                                                                                                    | Panchayat & Rural Development<br>Department               |
| 13 | Building Construction Permission in Industrial Area for MPIDC, MSME and S&T                                                 | ? Nagar Tatha Gram Nivesh Adhiniyam, 1973 ? Madhya Pradesh<br>Bhumi Vikas Rules 2012 ? Madhya Pradesh Municipalities Act,<br>1961 ? Madhya Pradesh Municipal Corporation Act, 1956  | Department of Industrial Policy &<br>Investment Promotion |
| 14 | Registration of Boiler                                                                                                    | Under Section 8 of Micro, Small and Medium Enterprises<br>Development (MSMED) Act, 2006                                                                                             | Department of Industrial Policy &<br>Investment Promotion |
| 15 | Permission to Transfer Boiler                                                                                               | Indian Boiler Regulations, 1950. The Certification shall include<br>originals of Form-II of Indian Boiler Regulations along with<br>annexed Form-III, Form-IV and approved drawings | Department of Industrial Policy &<br>Investment Promotion |
| 16 | Manufacturing of Boilers                                                                                                    | Under Section 8 of Micro, Small and Medium Enterprises<br>Development (MSMED) Act, 2006                                                                                             | Department of Industrial Policy &<br>Investment Promotion |
| 17 | Registration under Boiler Act to work as Manufacturer                                                                       | Under Section 8 of Micro, Small and Medium Enterprises<br>Development (MSMED) Act, 2006                                                                                             | Department of Industrial Policy &<br>Investment Promotion |
| 18 | Registration under Boiler Act to work as Repairer                                                                           |                                                                                                    | Department of Industrial Policy &<br>Investment Promotion |
| 19 | Registration under Boiler Act to work as Erector                                                                            |                                                                                                    | Department of Industrial Policy &<br>Investment Promotion |
| 20 | Land Diversion from Agriculture to Industrial Purpose in Non-Planning Areas.                                                |                                                                                                    | Revenue Department                                        |
| 21 | License for Manufacture of Weight & Measure                                                                                 | W&M                                                                                                    | Food, Civil Supplies & Consumer<br>Protection             |
| 22 | License for Repairs of Weight & Measures                                                                                    | W&M                                                                                                    | Food, Civil Supplies & Consumer<br>Protection             |

<< Go back

## 1. Check the filled details & proceed.

#### Review and E-signing of Intention to Invest - Acknowledgement Certificate Service

| Intention to Invest - Acknowledgement Certificate Se                                                                                                    | 1 / 2   - 80% +   🗔 🔊                                                                                                    |                                                                                                    | Ŧ | ē | : |
|----------------------------------------------------------------------------------------------------|----------------------------------------------------------------------------------------------------|----------------------------------------------------------------------------------------------------|---|---|---|
|                                                                                                    | Reference No. : ACK-2304080001<br>To,<br>The Approval,<br>Subject: Regarding Acknowledgement Certificate Request, Reference I<br>Dear Sir/Madam,<br>We would like to request to please check all the mentioned details of<br>Number ACK-2304080001, for Plot Number 56, Industrial Area Bagroda | Date : 08 Apr 2023<br>Number ACK-2304080001<br>f Acknowledgement Certificate having Reference<br>a, District Bhopal |   |   | Î |
|                                                                                                    | Proposed Site Location                                                                                                    | 1                                                                                                    |   |   |   |
|                                                                                                    | Industrial Area                                                                                                    | Bagroda                                                                                                    |   |   |   |
| <ul> <li>The state state is the state state based with the state state state at the state<br/>The state state state state state state state state at the state<br/>The state state state state state state state state state state<br/>The state state state state state state state state state<br/>The state state state state state state state state state state<br/>The state state state state state state state state state state<br/>The state state state state state state state state state state<br/>The state state state state state state state state state state<br/>The state state</li></ul> | District                                                                                                    | Bhopal                                                                                                    |   |   |   |
| Editoria anticipation                                                                                                    | Tehsil                                                                                                    | Huzur                                                                                                    |   |   |   |
|                                                                                                    | Village                                                                                                    | Bagaroda                                                                                                    |   |   |   |
|                                                                                                    | Plot/Premises Number                                                                                                    | 56                                                                                                    |   |   |   |
|                                                                                                    | Total Plot Area (in sqm)                                                                                                    | 1000.0                                                                                                    |   |   |   |
| 2                                                                                                    | Details of Ownership/Lease                                                                                                    | Test                                                                                                    |   |   |   |
|                                                                                                    |                                                                                                    |                                                                                                    |   |   | • |

Submit And Proceed For E-Sign

. I/We further solemnly affirm that the aforementioned declaration is correct to the best of my/our knowledge and belief.

<< Go back

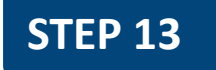

1. Enter Aadhaar Number & proceed for OTP.

2. OTP has been receive on the registered mobile number.

#### 🕼 NSDL e-Gov is now 🧑 protean

| Protean I                                                                                                    | Electronic Signature Service                                                                                                    |
|----------------------------------------------------------------------------------------------------|----------------------------------------------------------------------------------------------------|
| ASP Name                                                                                                    | MP Industrial Development Corporation Ltd.                                                                                                    |
| Transaction ID                                                                                                    | TX:230400000729:17173925901627001                                                                                                    |
| Date & Time                                                                                                    | 2023-04-10T14:58:13                                                                                                    |
| I hereby authorize Protean eGov Technologies Limited                                                                                                    | (Protean) to -                                                                                                    |
| I. Use my Aadhaar / Virtual ID details (as applic<br>Forms/Invoices/Department Certificates, Orders etc. for/<br>through the Aadhaar Authentication system (Aadhaar ba<br>(Targeted Delivery of Financial and other Subsidies, Ba<br>thereunder and for no other purpose. | able) for the purpose of digitally signing of documents like Application<br>with MP Industrial Development Corporation Ltd. and authenticate my identity<br>sed e-KYC services of UIDAI) in accordance with the provisions of the Aadhaar<br>enefits and Services) Act, 2016 and the allied rules and regulations notified |
| <ol> <li>Authenticate my Aadhaar / Virtual ID through OTP or<br/>system for obtaining my e-KYC through Aadhaar based<br/>Gender, Date of Birth and Address) for the purpose of<br/>Certificates, Orders etc. for/with MP Industrial Development</li> </ol>                | r Biometric for authenticating my identity through the Aadhaar Authentication<br>e-KYC services of UIDAI and use my Photo and Demographic details (Name,<br>of digitally signing of documents like Application Forms/Invoices/Department<br>ent Corporation Ltd                                                            |
| <ol> <li>I understand that Security and confidentiality of personnance<br/>ensured by Protean and the data will be stored by Protean</li> </ol>                                                                                                    | onal identity data provided, for the purpose of Aadhaar based authentication is<br>in till such time as mentioned in guidelines from UIDAI from time to time.                                                                                                    |
| VID/Aadhaar:<br><u>Click Here</u> to generate Virtual ID.                                                                                                    | Send OTP Cancel                                                                                                    |

©2021 Protean eGov Technologies Limited All rights reserved.

**STEP 14** 1. Enter OTP & verify.

## 🖉 NSDL e-Gov is now 🏀 protean

|                                                                                                    | MP Industrial Development Corporation Ltd.                                                                                                    |
|----------------------------------------------------------------------------------------------------|----------------------------------------------------------------------------------------------------|
| Transaction ID                                                                                                    | TX:230400000730:17174032842472883                                                                                                    |
| Date & Time                                                                                                    | 2023-04-10T14:59:00                                                                                                    |
| I hereby authorize Protean eGov Technologies Limite                                                                                                    | ed (Protean) to -                                                                                                    |
| Forms/Invoices/Department Certificates, Orders etc. for<br>through the Aadhaar Authentication system (Aadhaar b<br>(Targeted Delivery of Financial and other Subsidies, F<br>thereunder and for no other purpose.                       | r/with MP Industrial Development Corporation Ltd. and authenticate my ide<br>based e-KYC services of UIDAI) in accordance with the provisions of the Aad<br>Benefits and Services) Act, 2016 and the allied rules and regulations no                                                                                                 |
| <ol> <li>Authenticate my Aadhaar / Virtual ID through OTP<br/>system for obtaining my e-KYC through Aadhaar base</li> </ol>                                                                                                    | or Biometric for authenticating my identity through the Aadhaar Authentica                                                                                                    |
| Gender, Date of Birth and Address) for the purpose<br>Certificates, Orders etc. for/with MP Industrial Developm<br>3. I understand that Security and confidentiality of pers<br>ensured by Protean and the data will be stored by Prote | d e-KYC services of UIDAI and use my Photo and Demographic details (N<br>of digitally signing of documents like Application Forms/Invoices/Depart<br>ment Corporation Ltd sonal identity data provided, for the purpose of Aadhaar based authenticati<br>ean till such time as mentioned in guidelines from UIDAI from time to time. |
| Gender, Date of Birth and Address) for the purpose<br>Certificates, Orders etc. for/with MP Industrial Developm<br>3. I understand that Security and confidentiality of pers<br>ensured by Protean and the data will be stored by Prote | d e-KYC services of UIDAI and use my Photo and Demographic details (N<br>of digitally signing of documents like Application Forms/Invoices/Department Corporation Ltd<br>sonal identity data provided, for the purpose of Aadhaar based authenticati<br>ean till such time as mentioned in guidelines from UIDAI from time to time.  |

©2021 Protean eGov Technologies Limited All rights reserved.

## 1. Request has been submitted successfully

| ≡                                                                                            |                   |                                                                    | Moh | it Ode Ƴ | Switch To 🗸 |        | <b>DC</b><br>STRIAL DEVELOP<br>ATION LTD. |
|----------------------------------------------------------------------------------------------|-------------------|--------------------------------------------------------------------|-----|----------|-------------|--------|-------------------------------------------|
| Home / Acknowledgement Certificate Apply for Acknowledgement Certificate S No. Reference No. | Proposed Activity |                                                                    |     | Status   |             | Action |                                           |
| 10 V<br>Showing 1 to 1 of entries                                                            |                   | <section-header><section-header></section-header></section-header> |     |          |             |        | Previous 1                                |

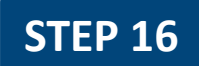

**3** 

Ð

Ð

Ũ

N

٢

 $\square$ 

1

₹

≣

## 1. User will redirect on the List.

2. User will check the status of Acknowledgement Certificate from the list.

Home / Acknowledgement Certificate

Apply for Acknowledgement Certificate

|  | S.No. | Reference No.                | Proposed Activity                                           | Proposed Commercial<br>Date of Operation | Status                 | Action                 |
|--|-------|------------------------------|-------------------------------------------------------------|------------------------------------------|------------------------|------------------------|
|  | 1     | ACK-2304100092<br>10/04/2023 | Manufacturing/<br>Textiles (yarn, cloth, synthetic fabrics) | 26/04/2023                               | Pending for Acceptance | ◎ 📥                    |
|  | 2     | ACK-2304100090<br>10/04/2023 | Manufacturing/<br>Textiles (yarn, cloth, synthetic fabrics) | 30/04/2023                               | Pending for Acceptance | ❷ 🛃                    |
|  | 3     | ACK-2304010082<br>01/04/2023 | Manufacturing/<br>Chemicals and Petroleum products          | 01/04/2022                               | Approved               | <ul><li>▲ ▲ </li></ul> |
|  | 4     | ACK-2304040088<br>04/04/2023 | Manufacturing/<br>Textiles (yarn, cloth, synthetic fabrics) | 28/04/2023                               | Pending for Acceptance | <ul><li>■</li></ul>    |
|  | 5     | ACK-2304040087<br>04/04/2023 | Manufacturing/<br>Textiles (yarn, cloth, synthetic fabrics) | 30/04/2023                               | Pending for Acceptance | <ul><li>■</li></ul>    |
|  | 6     | ACK-2304040086<br>04/04/2023 | Manufacturing/<br>Textiles (yarn, cloth, synthetic fabrics) | 28/04/2023                               | Approved               | <ul><li>▲ ▲ </li></ul> |
|  | 7     | ACK-2304040085<br>04/04/2023 | Manufacturing/<br>Textiles (yarn, cloth, synthetic fabrics) | 29/04/2023                               | Approved               |                        |
|  |       |                              |                                                             |                                          |                        |                        |

- 1. Download Acknowledgement Certificate "A"
- 2. If user wants to add services then click on "B".
- 3. If user wants to apply for Intention to Invest, click on "C"

| ome / Acknowledgement Certificate |                                       |                                                             |                                          |                        |                     |  |  |
|-----------------------------------|---------------------------------------|-------------------------------------------------------------|------------------------------------------|------------------------|---------------------|--|--|
|                                   |                                       |                                                             |                                          |                        |                     |  |  |
| Apply f                           | Apply for Acknowledgement Certificate |                                                             |                                          |                        |                     |  |  |
| S.No.                             | Reference No.                         | Proposed Activity                                           | Proposed Commercial<br>Date of Operation | Status                 | Action              |  |  |
| 1                                 | ACK-2304100092<br>10/04/2023          | Manufacturing/<br>Textiles (yarn, cloth, synthetic fabrics) | 26/04/2023                               | Pending for Acceptance | <ul><li>▲</li></ul> |  |  |
| 2                                 | ACK-2304100090<br>10/04/2023          | Manufacturing/<br>Textiles (yarn, cloth, synthetic fabrics) | 30/04/2023                               | Pending for Acceptance | 🖸 📥                 |  |  |
| 3                                 | ACK-2304010082<br>01/04/2023          | Manufacturing/<br>Chemicals and Petroleum products          | 01/04/2022                               | Approved               |                     |  |  |
| 4                                 | ACK-2304040088<br>04/04/2023          | Manufacturing/<br>Textiles (yarn, cloth, synthetic fabrics) | 28/04/2023                               | Pending for Acceptance |                     |  |  |
| 5                                 | ACK-2304040087<br>04/04/2023          | Manufacturing/<br>Textiles (yarn, cloth, synthetic fabrics) | 30/04/2023                               | Pending for Acceptance |                     |  |  |
| 6                                 | ACK-2304040086<br>04/04/2023          | Manufacturing/<br>Textiles (yarn, cloth, synthetic fabrics) | 28/04/2023                               | Approved               |                     |  |  |
| 7                                 | ACK-2304040085                        | Manufacturing/                                              | 29/04/2023                               | Approved               |                     |  |  |

## 1. View Acknowledgement Certificate .

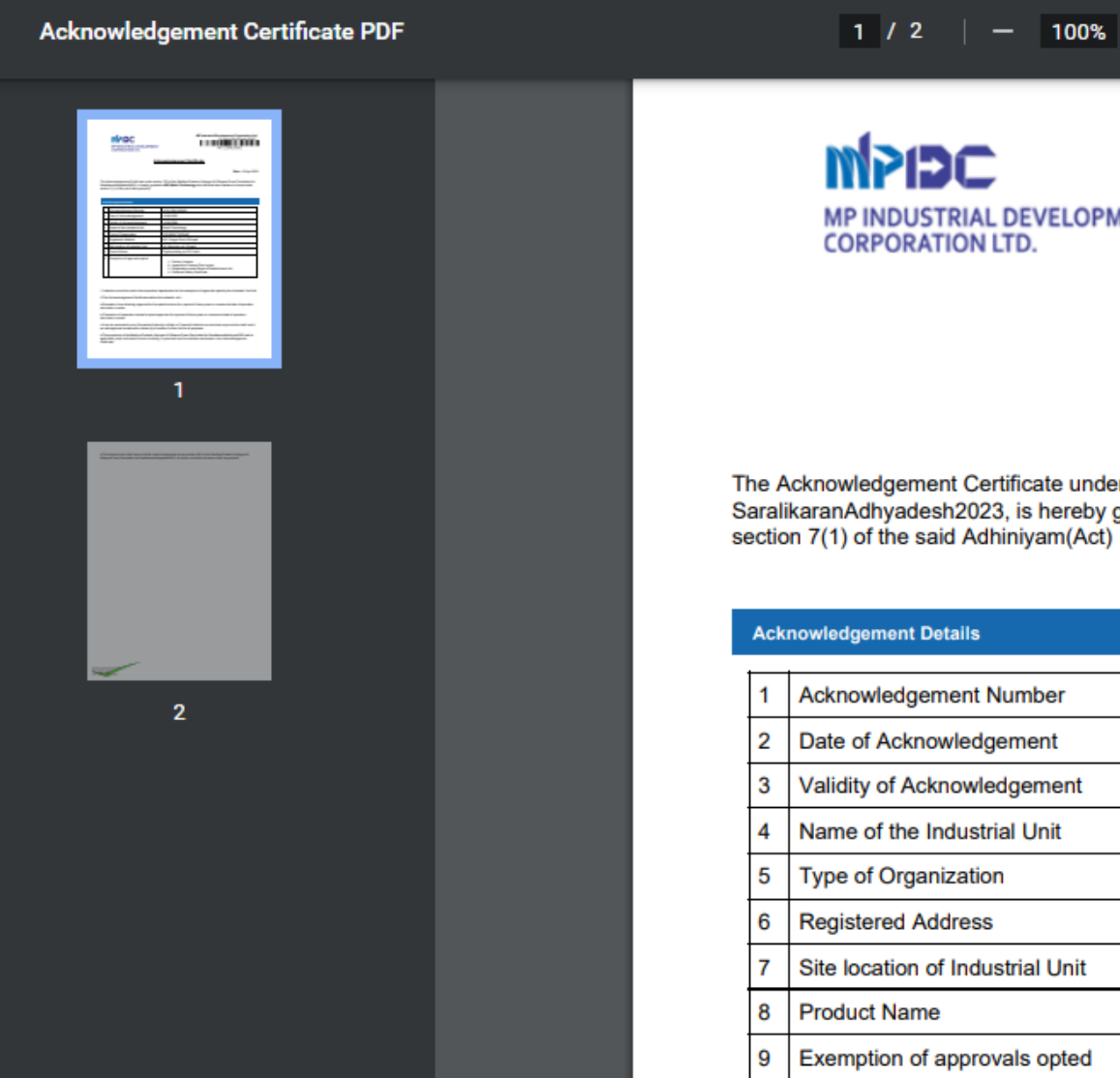

#### **:** 🔊 1 / 2 | - 100% + |

MP INDUSTRIAL DEVELOPMENT

MP Industrial Development Corporation Ltd. 21,Arera Hills Bhopal,462011 ACK-2304100092

Acknowledgement Certificate

Date : 10 Apr 2023

÷

ē

The Acknowledgement Certificate under section 7(2) of the Madhya Pradesh Udyogon Ki Sthapna Evam Parichalan Ka SaralikaranAdhyadesh2023, is hereby granted to M/S Mohit Technology who has filed their Intention to Invest under section 7(1) of the said Adhiniyam(Act)

| _ |                                  |                               |  |  |  |  |
|---|----------------------------------|-------------------------------|--|--|--|--|
| 1 | Acknowledgement Number           | ACK-2304100092                |  |  |  |  |
| 2 | Date of Acknowledgement          | 10/04/2023                    |  |  |  |  |
| 3 | Validity of Acknowledgement      | 10/04/2026                    |  |  |  |  |
| 4 | Name of the Industrial Unit      | Mohit Technology              |  |  |  |  |
| 5 | Type of Organization             | PROPRIETORSHIP                |  |  |  |  |
| 6 | Registered Address               | M.P. Nagar Zone 2 Bhopal      |  |  |  |  |
| 7 | Site location of Industrial Unit | 56, Bagroda, null, Bhopal     |  |  |  |  |
| В | Product Name                     | Digital printing on PVC cloth |  |  |  |  |
| 9 | Exemption of approvals opted     | 1 Easton/License              |  |  |  |  |

# Thank You

MP Industrial Development Corporation Limited